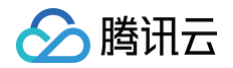

# 弹性公网 IPv6 快速入门

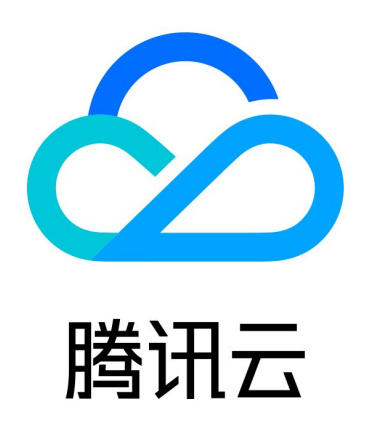

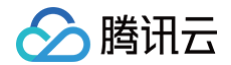

【版权声明】

©2013-2025 腾讯云版权所有

本文档(含所有文字、数据、图片等内容)完整的著作权归腾讯云计算(北京)有限责任公司单独所有,未经腾讯云 事先明确书面许可,任何主体不得以任何形式复制、修改、使用、抄袭、传播本文档全部或部分内容。前述行为构成 对腾讯云著作权的侵犯,腾讯云将依法采取措施追究法律责任。

【商标声明】

# 🔗 腾讯云

及其它腾讯云服务相关的商标均为腾讯云计算(北京)有限责任公司及其关联公司所有。本文档涉及的第三方主体的 商标,依法由权利人所有。未经腾讯云及有关权利人书面许可,任何主体不得以任何方式对前述商标进行使用、复 制、修改、传播、抄录等行为,否则将构成对腾讯云及有关权利人商标权的侵犯,腾讯云将依法采取措施追究法律责 任。

【服务声明】

本文档意在向您介绍腾讯云全部或部分产品、服务的当时的相关概况,部分产品、服务的内容可能不时有所调整。 您所购买的腾讯云产品、服务的种类、服务标准等应由您与腾讯云之间的商业合同约定,除非双方另有约定,否则, 腾讯云对本文档内容不做任何明示或默示的承诺或保证。

【联系我们】

我们致力于为您提供个性化的售前购买咨询服务,及相应的技术售后服务,任何问题请联系 4009100100或 95716。

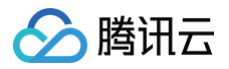

# 文档目录

快速入门 弾性公网 IPv6 传统弹性公网 IPv6

腾讯云

# 快速入门 弹性公网 IPv6

最近更新时间: 2025-04-17 17:03:01

弹性公网 IPv6(Elastic Public IPv6,EIPv6)是您在腾讯云某个地域可以独立申请和持有的、固定不变的公网 IPv6地址,提供与弹性公网 IPv4一致的产品体验。弹性公网 IPv6支持与 CVM、弹性网卡等云资源进行绑定、解 绑,为您的云资源提供使用 IPv6地址访问公网和被公网访问的通信能力。本文以弹性公网IPv6绑定 CVM 为例, 介绍弹性公网 IPv6的使用生命周期。

# 背景信息

目前腾讯云的账户分为标准账户类型和传统账户类型。弹性公网 IPv6产品仅支持标准账户类型,如需使用,请核对 您的账户类型。

#### () 说明:

2020年6月17日零点后注册的账户均为标准账户类型,该时间点前注册的账户请在控制台查看您的账户类型,具体操作请参见 判断账户类型。

弹性公网 IPv6的使用生命周期包括申请弹性公网 IPv6、绑定弹性公网 IPv6、解绑弹性公网 IPv6和释放弹性公网 IPv6。

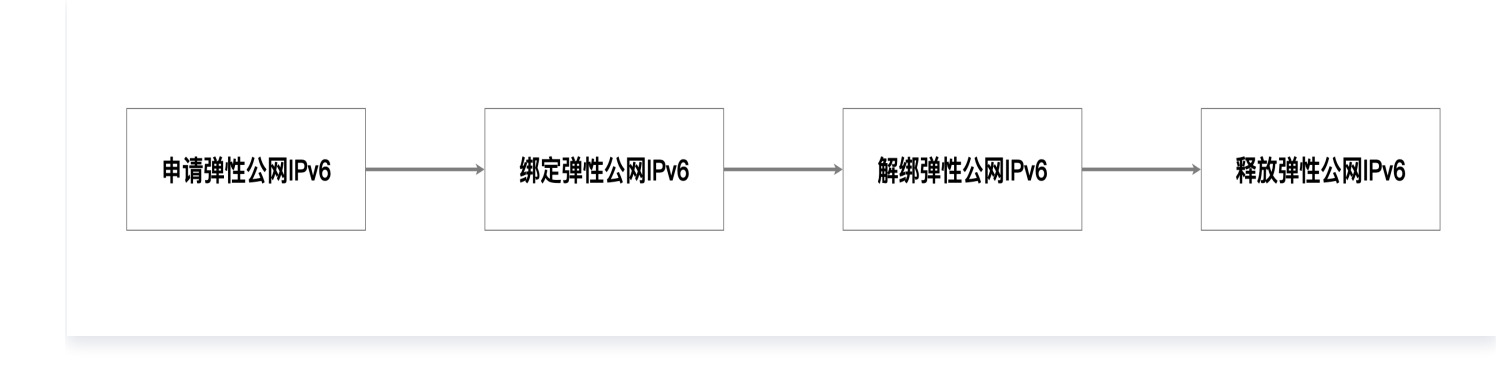

- 申请弹性公网 IPv6:通过弹性公网 IPv6购买页,选择地域、线路类型、网络出口、计费模式,设置带宽上限、 实例名称、标签等配置项,即可实现单个或批量申请弹性公网 IPv6资源。
- 第定弹性公网 IPv6:通过弹性公网 IPv6控制台的弹性公网 IPv6标签页,即可查看 步骤1 中申请到的弹性公 网 IPv6资源,您可以单击实例列表右侧的更多、绑定,即可通过弹窗选择 EIPv6实例需要绑定的同地域 CVM/ 弹性网卡,以便云资源可以快速开通 IPv6公网通信能力。
- 3. 解绑弹性公网 IPv6: 当您的云资源不再需要进行 IPv6公网通信时,您可以通过实例列表右侧的更多、解绑,进行弹性公网 IPv6解绑 CVM/弹性网卡操作。EIPv6实例解绑完成后,您可以按需再次对其进行绑定操作或释放操作。

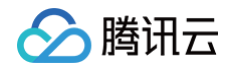

4. 释放弹性公网IPv6: 当您确定不再需要使用该 EIPv6实例时,可通过弹性公网 IPv6控制台逐个或批量释放已 解绑的弹性公网 IPv6资源。

# 前提条件

- 腾讯云提供弹性公网 IPv6、传统弹性公网 IPv6两种产品形态,如需使用,请 在线咨询。
- 请确保 EIPv6实例与要绑定的 CVM/弹性网卡实例处于相同地域,您可以在 弹性公网 IPv6控制台 和 云服务器 控制台 分别查看 EIPv6实例和 CVM 实例的所在地域。
- 请确保待绑定的 CVM/弹性网卡已完成 ULA 类型 IPv6地址配置、默认路由配置、安全组配置,以便 EIPv6实
   例绑定操作完成后,CVM 实例可以立即进行 IPv6公网通信,可参见 搭建 IPv6私有网络。

# 操作步骤

# 申请弹性公网 IPv6

- 1. 您可以直接访问 弹性公网 IPv6购买页,或单击 弹性公网 IPv6控制台 的申请按钮跳转至弹性公网 IPv6购买 页,即可按需选购弹性公网 IPv6资源。
- 2. 请参照购买页展示情况,按需进行配置,确认无误后,单击**下一步:确认配置**。

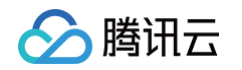

|      | 1 选择配置 2 确认配置                                                                                                    |  |
|------|----------------------------------------------------------------------------------------------------|--|
| 购买须知 |                                                                                                    |  |
| 产品公告 | \$讯云弹性公网 IPv6 提供与弹性公网 IPv4 一致的产品体验,您可以按需绑定云资源的内网 IPv6 地址,实现云资源快速开递 IPv6 公网带宽服务。                                      |  |
| 选择配置 |                                                                                                    |  |
| 地域   | 中国 亚太 北美、南美与欧洲                                                                                                    |  |
|      | <b>广州</b> 上海 南京 中国香港 北京 成都 重庆                                                                                        |  |
| 所属地域 | 中心可用区                                                                                                    |  |
| 线路类型 | 常规 BGP                                                                                                    |  |
| 计费模式 | BGP 多线接入,支持的跋踪或切换,用于平衡网络质量与成本。<br><b>浴酒量计数 共享带宽句</b>                                                                 |  |
| 带宽上限 | - 1 + Mbps                                                                                                    |  |
|      | 1Mbps         25Mbps         60Mbps         100Mbps           按小时流量计费的带宽峰值仅作为带宽上跟峰值,不作为承诺指标。当出现带宽宽原源争抢封,带宽峰值可能会受到限制。 |  |
| 名称   | 选辑, 留空则自动生成<br>你还可以输入60个字符, 允许字母、数字、中文字符, ***、***                                                                    |  |
|      | 运车进 运车准 删除                                                                                                    |  |
| 标签①  |                                                                                                    |  |
| 标签①  |                                                                                                    |  |
| 标签①  | © 2012 000 000 000 000 000 000 000 000 00                                                                            |  |

3. 确认各个配置项正确无误后,请勾选服务协议,并单击立即购买,即可完成申请操作。

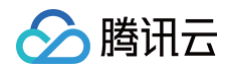

| 弹性公网 IP   | 206 返回产品详情                        |                 |                            |      | 产品文档  | ⑦ 计费说明 | 产品控制台 |
|-----------|-----------------------------------|-----------------|----------------------------|------|-------|--------|-------|
|           |                                   | ✓ 选择配置          | 2 骑认配置                     |      |       |        |       |
| 购买须知      |                                   |                 |                            |      |       |        |       |
| 下单说明 请核对面 | 2置信息,腾讯云将按照您选定的地域、线路类型、网络出口等配     | 置分配弹性公网 IPv6 地址 | ,并按照选定的计费模式对公网流量或公网带宽进行计费。 |      |       |        |       |
| 所选配置      |                                   |                 |                            |      |       |        |       |
| 地域        | 广州                                | 线路类型            | 常规 BGP                     | 计费模式 | 按流量计费 |        |       |
| 带觅上限      | 1Mbps                             |                 |                            |      |       |        |       |
| 服务协议      | ✓ 我已阅读并同意《腾讯云 EIP 服务协议》 22 和《欠费规则 | ) (č            |                            |      |       |        |       |
|           |                                   |                 |                            |      |       |        |       |
|           |                                   |                 |                            |      |       |        |       |
|           |                                   |                 |                            |      |       |        |       |
|           |                                   |                 |                            |      |       |        |       |
|           |                                   |                 |                            | ,    |       |        |       |

4. 系统完成弹性公网 IPv6资源分配后,会自动跳转至弹性公网 IPv6控制台,您可以通过列表页查看已分配的弹性 公网 IPv6资源,确认**实例名称、带宽上限、计费模式、标签**等配置项是否准确,此时 EIPv6实例处于**未绑定**状态。

| 弹性公网 IPv6          | 〕广州 2 ~                         |             |             |                |                      |      |        |        |                |          | 弹性公网IPv6帮助文档 🖸 |
|--------------------|---------------------------------|-------------|-------------|----------------|----------------------|------|--------|--------|----------------|----------|----------------|
| 弹性公网 IPv6 (1)      | 传统弹性公网 IPv6 (1)                 |             |             |                |                      |      |        |        |                |          |                |
| () 腾讯云弹性公网         | IPv6 提供与弹性公网 IPv4 一致的产品体验,您可以按需 | 制定云资源的内网 IF | v6 地址,实现云资源 | i快速开通 IPv6 公网制 | 节宽服务。 <u>快速入门</u> 12 |      |        |        |                |          |                |
| 申请释放               | 更多操作 ▼                          |             |             |                |                      |      |        |        |                |          | ¢ ¢ 1          |
| 多个关键字用竖线 " " 分     | 隔,多个过滤标签用回车键分隔                  |             |             |                | Q                    |      |        |        |                |          |                |
| ID/名称              | 监控 公网 IPv6 地址                   | 状态 ▼        | 计费模式 ▼      | 带宽上限           | 弹性网卡                 | 绑定资源 | 绑定资源类型 | 线路类型 ▼ | 申请时间           | 标签       | 操作             |
| eipv6-<br>弹性公网IPv6 | ı <b>1</b> 2402: :4             | 未绑定         | 按流量计费       | 1 Mbps         | -                    | -    | -      | 常规 BGP | 2025-03-25 10: | 0        | 调整网络 更多 ▼      |
| 共 1 条              |                                 |             |             |                |                      |      |        |        | 20 ▼ 条         | /页 🛛 ┥ 1 | /1页 ▶ ▶        |

# 绑定弹性公网 IPv6

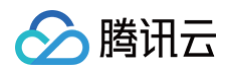

### 1. 登录 弹性公网 IPv6控制台,单击**地域**列表,即可快速查看各地域已申请到的 EIPv6实例情况,并按需进行地 域切换。

| 弹性公网 IPv6          | ⑤广州 2 ✓ |      |       |         |                |                    |      |        |        |                |            | 弹性公网IPv6帮助文档 IZ |
|--------------------|---------|------|-------|---------|----------------|--------------------|------|--------|--------|----------------|------------|-----------------|
| 弹性公网 IPv6 (1)      | 最近访问    |      |       |         |                |                    |      |        |        |                |            |                 |
| () 腾讯云弹性公          | 广州 2    | 中国香港 | 北京 10 | 止,实现云资; | 原快速开通 IPv6 公网带 | 誇服务。 <u>快速入门</u> 🖸 |      |        |        |                |            |                 |
| 申请释放               | 全部地域    |      |       |         |                |                    |      |        |        |                |            | \$ \$ \$        |
| 多个关键字用竖线 "  "      | 华南地区    | 亚太东南 | 欧洲地区  |         |                | Q                  |      |        |        |                |            |                 |
| ID/名称              | 广州 2    | 新加坡  | 法兰克福  | ₹模式 ▼   | 带宽上限           | 弹性网卡               | 绑定资源 | 绑定资源类型 | 线路类型 ▼ | 申请时间           | 标签         | 操作              |
|                    |         | 曼谷   |       |         |                |                    |      |        |        |                |            |                 |
| eipv6-<br>弹性公网IPv6 | 华东地区    | 雅加达  | 亚太东北  | 冠量计费    | 1 Mbps         | -                  | -    | -      | 常规 BGP | 2025-03-25 10: |            | 调整网络 更多 ▼       |
|                    | 上海 2    |      | 首尔    |         |                |                    |      |        |        |                |            |                 |
| 共 1 条              | 南京      | 美国西部 | 东京    |         |                |                    |      |        |        | 20 💌 🗄         | \$/贝 M M 1 | /1页 🕨 M         |
|                    | 港澳台地区   | 硅谷   | 美国东部  |         |                |                    |      |        |        |                |            |                 |
|                    | 中国香港    | 西南地区 | 弗吉尼亚  |         |                |                    |      |        |        |                |            |                 |
|                    |         | 成都   |       |         |                |                    |      |        |        |                |            |                 |
|                    | 华北地区    | 重庆   | 南美地区  |         |                |                    |      |        |        |                |            |                 |
|                    | 北京 10   |      | 圣保罗   |         |                |                    |      |        |        |                |            |                 |
|                    |         |      |       |         |                |                    |      |        |        |                |            |                 |
|                    |         |      |       |         |                |                    |      |        |        |                |            |                 |
|                    |         |      |       |         |                |                    |      |        |        |                |            | C               |
|                    |         |      |       |         |                |                    |      |        |        |                |            |                 |

#### 2. 选择需要绑定 CVM/弹性网卡的 EIPv6实例,依次单击更多 > 绑定。

| 弹性公网 IPv6  🔇       | ) 广州 2 🗸 🗸                      |                    |                  |                     |      |        |        |                       | 弹性公网IPv6帮助文档 🖸 |
|--------------------|---------------------------------|--------------------|------------------|---------------------|------|--------|--------|-----------------------|----------------|
| 弹性公网 IPv6 (1)      | 传统弹性公网 IPv6 (1)                 |                    |                  |                     |      |        |        |                       |                |
| () 腾讯云弹性公网 IF      | Pv6 提供与弹性公网 IPv4 一致的产品体验,您可以按需绑 | 定云资源的内网 IPv6 地址,实现 | 犯云资源快速开通 IPv6 公网 | 带宽服务。 <u>快速入门</u> 🖸 |      |        |        |                       |                |
| 申请释放               | 更多操作 ▼                          |                    |                  |                     |      |        |        |                       | ¢ ¢ Ŧ          |
| 多个关键字用竖线 " " 分隔    | 9,多个过滤标签用回车键分隔                  |                    |                  | Q                   |      |        |        |                       |                |
| ID/名称              | 监控 公网 IPv6 地址                   | 状态 ▼ 计费模式 `        | 7 带宽上限           | 弹性网卡                | 绑定资源 | 绑定资源类型 | 线路类型 ▼ | 申请时间标签                | 操作             |
| eipv6-<br>弹性公网IPv6 | ı <b>1</b> 2402: :4             | 未绑定按流量计费           | 1 Mbps           | -                   | -    | -      | 常规 BGP | 2025-03-25 10: 🦪      | 调整网络 更多 ▼      |
| 共 1 条              |                                 |                    |                  |                     |      |        |        | <b>20 ▼</b> 条/页 K ◀ 1 | 编辑标签<br>       |
|                    |                                 |                    |                  |                     |      |        |        |                       | 释放             |

3. 通过绑定弹窗,您可以根据**弹性网卡 ID、弹性网卡名称、绑定资源 ID、内网 IPv6地址**进行快速搜索,选择需要 绑定的资源,单击**确定**。

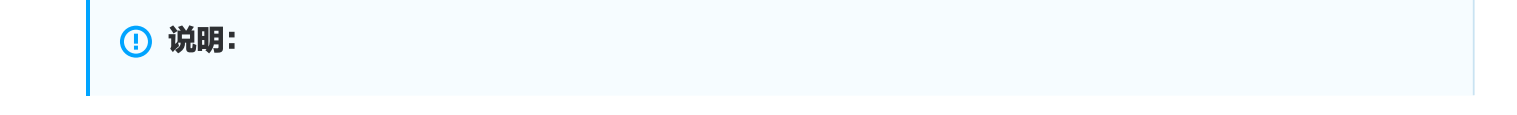

弹性公网 IPv6仅支持绑定分配了 ULA 类型 IPv6地址(即内网 IPv6地址)的云服务器和弹性网卡,

绑定资源 ID 即为云服务器实例 ID。

腾讯云

r.

| 弹性网卡              |              |            |        |   |
|-------------------|--------------|------------|--------|---|
| 多个关键字用竖线 " " 分隔,多 | B个过滤标签用回车键分隔 |            |        | Q |
| 弹性网卡 ID/名称        | 内网 IPv6 地址   | 公网 IPv6 地址 | 网卡绑定资源 |   |
| eni-              | fd76:        | ad -       |        |   |
| IPv6_ENI          | 10/6.        | 90         | -      |   |

4. 确认操作后,即可完成 EIPv6实例与 CVM/弹性网卡的绑定操作。

| () 说明:        |                                          |                        |
|---------------|------------------------------------------|------------------------|
| 腾讯云 IPv6默认网关为 | <pre>fe80::feee:ffff:feff:ffff , ;</pre> | 进行 IPv6公网通信前,请确保 IPv6默 |
| 认网天配直止佣开生效。   |                                          |                        |

| <b>弹性公网 IPv6</b> ⑤ 广州 2 ~                                                  |                                  |      |        |        |                |     | 弹性公网IPv6帮助文档 🖸 |
|----------------------------------------------------------------------------|----------------------------------|------|--------|--------|----------------|-----|----------------|
| <b>弹性公网 IPv6 (1)</b> 传统弹性公网 IPv6 (1)                                       |                                  |      |        |        |                |     |                |
| 颜讯云弹性公网 IPv6 提供与弹性公网 IPv4 一致的产品体验,您可以按需绑定云资源的内网 IPv6 地址,实现云资源快速开递          | 面 IPv6 公网带宽服务。 <mark>快速入门</mark> | i C  |        |        |                |     |                |
| 申請 释放 更多操作 ▼                                                               |                                  |      |        |        |                |     | ¢ ¢ ∓          |
| 多个关键字用竖线"I"分隔,多个过滤标签用回车键分隔                                                 | Q                                |      |        |        |                |     |                |
| ID/名称         监控         公网 IPv6 地址         状态 Y         计费模式 Y         带苏 | 宽上限 弹性网卡                         | 绑定资源 | 绑定资源类型 | 线路类型 ▼ | 申请时间           | 标签  | 操作             |
| eipv6-<br>健公洞Pv6 1 2402: :4 已绑定 按流量计费 1 M                                  | /bps eni-<br>IPv6_ENI            |      | 弹性网卡   | 常规 BGP | 2025-03-25 10: | 0   | 调整网络 更多 ▼      |
| 共 1 条                                                                      |                                  |      |        |        | 20 ▼ 条/        | 页 1 | /1页 ▶ ₩        |

### 解绑弹性公网IPv6

- 1. 登录弹性公网 IPv6控制台,选择需要进行 EIPv6实例解绑操作的地域。
- 通过弹性公网 IPv6列表页的搜索栏,您可以根据 EIPv6实例的实例 ID、实例名称、公网 IPv6地址、弹性网卡 ID 等信息快速查找需要进行解绑操作的 EIPv6实例。

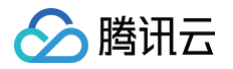

 在目标 EIPv6实例最右侧,依次单击更多 > 解绑,系统将会展示解绑弹窗,请仔细核对相关信息,确认无误后 单击确定,即可完成解绑操作。

| 解绑 ElPv6                               |                                                              | × |
|----------------------------------------|--------------------------------------------------------------|---|
| <ol> <li>解绑 E</li> <li>后, 您</li> </ol> | EIPv6 可能导致您的云资源无法访问 IPv6 公网,请谨慎操作。解绑<br>图可以将该 EIPv6 绑定其他云资源。 |   |
| EIPv6                                  | 2402: :4                                                     |   |
| 绑定实例                                   | eni-   IPv6_ENI                                              |   |
| 绑定资源类型                                 | 弹性网卡                                                         |   |
| 费用                                     | 弹性公网 IPv6 实例解绑后,暂不收取 IP 资源费用。如需释放 EIPv6 实<br>例,请至控制台操作。      |   |
|                                        | 确定取消                                                         |   |

4. EIPv6实例解绑完成后,您可以按需再次进行绑定操作或释放操作。

| ▲ 注意:                                                |
|------------------------------------------------------|
| 当您的 CVM 仅绑定了一个 ElPv6实例时,解绑操作完成后,云资源将无法访问 lPv6公网,请谨慎操 |
| 作,避免影响您的正常业务。                                        |
|                                                      |

# 释放弹性公网 IPv6

- 1. 登录 弹性公网 IPv6控制台,选择需要进行 EIPv6实例释放操作的地域。
- 2. 通过弹性公网 IPv6列表页的搜索栏,您可以根据 EIPv6实例的**实例 ID、实例名称、公网 IPv6地址**等信息快速 查找需要进行释放操作的 EIPv6实例。
- 第1. 单击实例列表右侧的更多 > 释放,即可完成单个 EIPv6实例的逐个释放,您也可以同时勾选多个未绑定状态的 EIPv6实例,单击搜索栏上方的释放,即可进行弹性公网 IPv6批量释放操作。

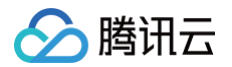

| 弹性公网 IPv6 《<br>弹性公网 IPv6 (1) | ) 广州 2<br>传统弹性       | <ul> <li>✓</li> <li>坐公网 IPv6 (1)</li> </ul> |            |              |              |                      |      |        |        |                |         | 弹性公网IPv6帮助文档 II |
|------------------------------|----------------------|---------------------------------------------|------------|--------------|--------------|----------------------|------|--------|--------|----------------|---------|-----------------|
| (i) 腾讯云弹性公网                  | Pv6 提供与身             | 举性公网 IPv4 一致的产品体验,您可以按需绑                    | 定云资源的内网 IP | v6 地址,实现云资源的 | 快速开通 IPv6 公网 | 带宽服务。 <u>快速入门</u> [2 | 1    |        |        |                |         |                 |
| 申请释放                         | 更多操作                 |                                             |            |              |              | 0                    |      |        |        |                |         | ¢ ¢ Ŧ           |
| 多个关键字用竖线 * *分                | 帰, 多个过滤<br><b>监控</b> | 称登用回车键分隔<br>公网 IPv6 地址                      | 状态 ▼       | 计费模式 ▼       | 带宽上限         | 弹性网卡                 | 绑定资源 | 绑定资源类型 | 线路类型 ▼ | 申请时间           | 标签      | 操作              |
| ✓ eipv6-<br>弹性公网IPv6         | ılı                  | 2402: :4                                    | 未绑定        | 按流量计费        | 1 Mbps       | -                    | -    | -      | 常规 BGP | 2025-03-25 10: | 0       | 调整网络 更多 ▼       |
| 共 1 条                        |                      |                                             |            |              |              |                      |      |        |        | 20 ▼ 条/        | 页 🛛 🚽 1 | 編辑标签<br>        |
|                              |                      |                                             |            |              |              |                      |      |        |        |                |         | 释放              |

4. 请核对释放弹窗所列 EIPv6实例信息,确认无误后勾选确定释放以上 EIPv6,单击确定,即可完成批量释放操 作。

| 确定释放所选 ElPv6?    |                      | ×  |
|------------------|----------------------|----|
| 您已经选择1个 EIPv6 实例 | J,如需再次使用,请重新通过控制台申请。 |    |
| 序号               | 公网 IPv6 地址           |    |
| 1                | 2402:                | :4 |
| ✓ 确定释放以上 EIPv6   |                      |    |
|                  | 确定取消                 |    |

# 传统弹性公网 IPv6

最近更新时间: 2025-04-17 17:03:01

传统弹性公网 IPv6(Classic Elastic Public IPv6)是云服务器的 IPv6公网网关。通过传统弹性公网 IPv6, 您可以为云服务器上配置的 IPv6地址开通或关闭 IPv6公网带宽,以便云资源具备使用 IPv6地址访问公网和被公网 访问的通信能力。

# 背景信息

传统弹性公网 IPv6产品可同时支持标准账户类型和传统账户类型,但传统账户类型在使用中存在部分限制,建议您 升级为标准账户类型,关于账户类型判断请参考如下说明。

#### 🕛 说明:

2020年6月17日零点后注册的账户均为标准账户类型,该时间点前注册的账户请在控制台查看您的账户类型,具体操作请参见 判断账户类型。

传统弹性公网 IPv6的使用生命周期主要包括开通 IPv6公网带宽、关闭 IPv6公网带宽。

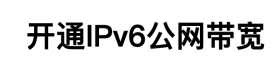

关闭IPv6公网带宽

- 开通 IPv6公网带宽:通过弹性公网 IPv6控制台的传统弹性公网 IPv6标签页,您可以为 CVM/弹性网卡已分配 的 GUA 类型 IPv6地址逐个或批量开通 IPv6公网带宽、设置实例维度带宽上限,以便云资源具备使用该 IPv6 地址访问公网和被公网访问的通信能力。
- 2. 关闭 IPv6公网带宽:通过弹性公网 IPv6控制台的传统弹性公网 IPv6标签页,您可以为已开通 IPv6公网带宽的 GUA 类型 IPv6地址逐个或批量关闭公网 IPv6公网带宽,以确保该 IPv6地址不被公网访问,但仍具备 IPv6内网通信能力。

## 前提条件

- 腾讯云提供弹性公网 IPv6、传统弹性公网 IPv6两种产品形态,如需使用,请在线咨询。
- 请确保待开通 IPv6公网带宽的 CVM/弹性网卡已完成 GUA 类型 IPv6地址配置、默认路由配置、安全组配置,以便 IPv6地址开通公网带宽后,CVM 实例可以立即进行 IPv6公网通信,可参见 搭建 IPv6私有网络。

# 操作步骤

## 开通 IPv6公网带宽

1. 登录 弹性公网 IPv6控制台,选择需要开通 IPv6公网带宽的传统弹性公网 IPv6实例所在地域。

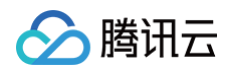

2. 单击开通 IPv6公网带宽,即可按步骤为 CVM/弹性网卡已分配的 GUA 类型 IPv6地址开通公网带宽。

| 弹性公网 IPv6 《                                         | ✓ 除力(                       |                 |           |                  |             |           |           |               |      |      |          |     | 弹性公网 | 刚Pv6帮助文档 🖸 |
|-----------------------------------------------------|-----------------------------|-----------------|-----------|------------------|-------------|-----------|-----------|---------------|------|------|----------|-----|------|------------|
| <ol> <li>         ·          ·          ·</li></ol> | S网 IPv6 是云资源的 IPv6 公网网关,您可以 | 按需为云资源上配置的 IPv6 | 地址快速开通或关闭 | IPv6 公网带宽,以便云资源具 | 备使用 IPv6 地址 | 计访问公网和被公网 | 可访问的通信能力。 | <u>快速入门</u> 🖸 |      |      |          |     |      |            |
| 开通 IPv6 公网带宽                                        | 关闭 IPv6 公网带宽                |                 |           |                  |             |           |           |               |      |      |          |     |      | ¢ ¢ ±      |
| 请输入弹性公网IPv6 IP                                      |                             |                 |           | Q,               |             |           |           |               |      |      |          |     |      |            |
| ID                                                  | 监控 公网 IPv6 地址               | 状态              | 计费模式      | 带宽上限             | 私有网络        | 弹性网卡      | 绑定资源      | 绑定资源类型        | 线路类型 | 申请时间 |          | 标签了 | 操作   |            |
|                                                     |                             |                 |           |                  | 列表为空        |           |           |               |      |      |          |     |      |            |
| 共 0 条                                               |                             |                 |           |                  |             |           |           |               |      |      | 20 ▼ 条/页 | H 4 | 1 /  | (1页 ▶ ) →  |

 请按需选择需要开通 IPv6公网带宽的 IPv6地址,设置实例的带宽上限和计费模式,支持按流量计费和按共享带 宽包计费,选择共享带宽包计费模式时,可在下拉框中选择您在该地域已创建的共享带宽包实例,相关费用由共 享带宽包统一收取。

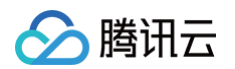

| 17 10 公開市及   | 统弹性公网 IPv6, 内外网使用同一个 GUA 类型 IPv6 地址,开通 IPv6 公网带宽前,请确保云资源已正常分配并 | 获取到了 IPv6 地址。                              |
|--------------|----------------------------------------------------------------|--------------------------------------------|
| 地域<br>IP地址类型 | 广州<br>公网 IPv6 地址 ①                                             |                                            |
| IP列表         | 请选择需要开通公网的IPv6地址()                                             | 已选择 (1)                                    |
|              | 请输入IP/弹性网卡ID Q                                                 | IPv6地址 线路类型 所属网络 绑定资源 弹性网卡                 |
|              | ✓ IPv6地址 线路类型 所属网络 绑定资源 弹性网卡                                   | eni-<br>2402- :9 常规 BGP vpc-k1uxr IPv6_Nic |
|              | 2402                                                           |                                            |
|              |                                                                | ↔                                          |
|              |                                                                |                                            |
|              |                                                                |                                            |
|              |                                                                |                                            |
| 目标带宽上限       | 0 Mbps 25 Mbps 50 Mbps                                         | - 1 + Mbps<br>75 Mbps 100 Mbps             |
| 计费模式         | 投流量计费 共享带宽包                                                    |                                            |
| 标签           | 杨蓝键 ✓ 杨蓝值 ✓ ◎                                                  |                                            |
|              | •                                                              |                                            |
| 费用           |                                                                |                                            |
| 贾用           | 传统弹性公网 IPv6支持按流量计费或按共享带宽包计费,暂不收取 IPv6地址费用。                     |                                            |

 4. 单击提交后,系统将按照页面配置为所选传统弹性公网 IPv6实例开通 IPv6公网带宽,使云资源具备使用 IPv6 地址访问公网和被公网访问的通信能力。

#### 🕛 说明:

- 传统弹性公网 IPv6实例地址即为弹性网卡配置的 GUA 类型 IPv6地址,开通 IPv6公网带宽前,请
   确保云资源已正常分配并获取到了 IPv6地址。
- 开通 IPv6公网带宽时,单次操作最多可选100个 IPv6地址,如超过100个 IPv6地址,请分多次操作。
- 腾讯云 IPv6默认网关为 fe80::feee:ffff:feff:ffff ,进行 IPv6公网通信前,请确保 IPv6 默认网关配置正确并生效。
- 传统账户类型在每个地域的 IPv6实例仅支持按流量计费或按带宽包计费,不支持同时使用两种计费 模式。

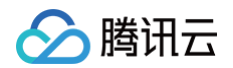

| 弹性公网 IPv6  🔇    | ) 广州 1 | ~                      |               |               |                 |                     |                  |          |               |        |                     |       | 弹性公网IPv6帮助文档 🖸 |
|-----------------|--------|------------------------|---------------|---------------|-----------------|---------------------|------------------|----------|---------------|--------|---------------------|-------|----------------|
| 传统弹性公网 IPv6 (1) | )      |                        |               |               |                 |                     |                  |          |               |        |                     |       |                |
| 腾讯云传统弹性公        | 网 IPv6 | 是云资源的 IPv6 公网网关,您可以按需/ | 为云资源上配置的 IPv6 | ;地址快速开通或关闭 IP | /6 公网带宽,以便云资源具备 | F使用 IPv6 地址访        | 前公网和被公网          | 访问的通信能力。 | <u>快速入门</u> 🖸 |        |                     |       |                |
| 开通 IPv6 公网带宽    | 关      | 闭 IPv6 公网带宽            |               |               |                 |                     |                  |          |               |        |                     |       | ¢¢ ±           |
| 请输入弹性公网IPv6 IP  |        |                        |               |               | Q               |                     |                  |          |               |        |                     |       |                |
| ID              | 监控     | 公网 IPv6 地址             | 状态            | 计费模式          | 带宽上限            | 私有网络                | 弹性网卡             | 绑定资源     | 绑定资源类型        | 线路类型   | 申请时间                | 标签了   | 操作             |
| eip-<br>未命名     | Ш      | 2402:<br>3             | :927<br>已绑定   | 按流量计费         | 1 Mbps          | vpc-<br>Default_VPC | eni-<br>IPv6_Nic | 未绑定      | 弹性网卡          | 常规 BGP | 2025-03-25 15:43:23 | Ø     | 调整网络编辑标签       |
| 共 1 条           |        |                        |               |               |                 |                     |                  |          |               |        | 20 ▼ 条/♂            | Í H 4 | 1 /1页 ▶ ₩      |

# 关闭 IPv6公网带宽

1. 登录 弹性公网 IPv6控制台,选择需要关闭 IPv6公网带宽的传统弹性公网 IPv6实例所在地域。

2. 在列表页勾选一个或多个需要关闭 IPv6公网带宽的传统弹性公网 IPv6实例,单击关闭 IPv6公网带宽。

| 弹性公网 IPv6 《<br>传统弹性公网 IPv6 (1 | ⊋广州1<br>1) | v                       |             |                |               |                     |                  |          |               |        |                     |         | 弹性公网IPv6帮助文档 IZ |
|-------------------------------|------------|-------------------------|-------------|----------------|---------------|---------------------|------------------|----------|---------------|--------|---------------------|---------|-----------------|
| () 腾讯云传统弹性                    | 公网 IPv6    | 是云资源的 IPv6 公网网关,您可以按需为云 | 资源上配置的 IPv6 | 地址快速开通或关闭 IPv6 | ;公网带宽,以便云资源具备 | 备使用 IPv6 地址说        | 问公网和被公网          | 访问的通信能力。 | <u>快速入门</u> 亿 |        |                     |         |                 |
| 开通 IPv6 公网带宽                  | ¥          | 闭 IPv6 公网带宽             |             |                |               |                     |                  |          |               |        |                     |         | ¢ ¢ ±           |
| 请输入弹性公网IPv6 IP                |            |                         |             |                | Q             |                     |                  |          |               |        |                     |         |                 |
| 🗾 ID                          | 监控         | 公网 IPv6 地址              | 状态          | 计费模式           | 带宽上限          | 私有网络                | 弹性网卡             | 绑定资源     | 绑定资源类型        | 线路类型   | 申请时间                | 标签了     | 操作              |
| ┙ eip-<br>未命名                 | dı         | 2402: :927<br>3         | 已绑定         | 按流量计费          | 1 Mbps        | vpc-<br>Default_VPC | eni-<br>IPv6_Nic | 未绑定      | 弹性网卡          | 常规 BGP | 2025-03-25 15:43:23 | Ø       | 调整网络编辑标签        |
| 共 1 条                         |            |                         |             |                |               |                     |                  |          |               |        | 20 ▼ 条/页            | Į H 4 / | /1页 ▶ ዞ         |

3. 在弹窗中的勾选确定关闭 IPv6公网带宽,单击确定后,即可关闭弹窗中所列 IPv6地址的公网通信能力。

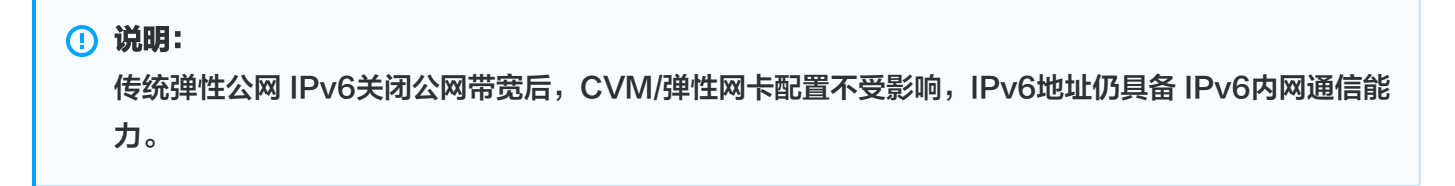

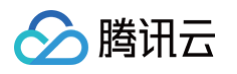

| 关闭 IPv6 2<br>您已经选择 1<br>通信不受影响, | <b>\'网带宽</b><br>个已开通 IPv6 公网带宽的<br>,请谨慎操作。 | 的 IPv6地址,关闭 IPv6 公网带宽后,云资源将无法访问 IPv6 公网,p | <b>×</b><br>内网 |
|---------------------------------|--------------------------------------------|-------------------------------------------|----------------|
| 序号                              | IPv6地址                                     | 绑定资源                                      |                |
| 1                               | 0400:                                      |                                           |                |